思科模拟器Boso etSim实验PDF文档 PDF转换可能丢失图片或 格式,建议阅读原文

https://www.100test.com/kao\_ti2020/278/2021\_2022\_\_E6\_80\_9D\_ E7\_A7\_91\_E6\_A8\_A1\_E6\_c101\_278276.htm 网友普遍反映

, BOSON的破解版的好多Lab PDF都打不开, 或是损坏, 经 过整理拿出来给大家分享,现在是完整版的!其实新旧版内 容一样,但是旧版要更加详细一点。 PDF来源: Boson NetSim 5.31 CCNP 6.0 beta2 CCNP 6.0 beta3 CCNP 6.0 finalBeta CCNA 6.0 正式版 CCNP 6.0 正式版 (新版PDF,包含CCNA内 容) 使用说明:考虑到大家的安装目录各由不同,所以要做 适当的修改。 第一步: Boson的安装目录下都有个 My Lab文 件夹,把此压缩文件中My Lab解压,直接覆盖。第二步:找 到每类实验文件夹,如CIT,用记事本或其他的文本编辑器打 开LabSettings.ini文件,看里边的路径是否跟你的Boson安装路 径一样,压缩包里的默认是:旧版:E:\Program Files\Boson Software\Boson NetSim for CCNP finalbeta 新版:F:\Program Files\Boson Software\Boson NetSim for CCNP 6.0\My lab 第三步 :修改LabSettings.ini.举个例子:若您的电脑中Boson安装目录 为"c:\Program Files\Boson Software\Boson NetSim for CCNP 6.0 ",用替换功能,选上"全部替换",把LabSettings.ini中 的 E: \Program Files\Boson Software\Boson NetSim for CCNP finalbeta 全部替换成 "C:\Program Files\Boson Software\Boson NetSim for CCNP 6.0", okey ! 记得把要使用的实验类文件夹 也作同样的修改。 100Test 下载频道开通, 各类考试题目直接 下载。详细请访问 www.100test.com